platformaCRM

# Instrukcja stanowiskowa Parametry Definicja i uzupełnianie

Wersja 1 2013-11-15 Marta Pieszyńska

#### Spis treści

| Tworzenie parametrów            | 2 |
|---------------------------------|---|
| Tworzenie szablonu              | 4 |
| Przypinanie szablonu do indeksu | 6 |
| Szablon w Ofercie               | 8 |

#### Tworzenie parametrów

- 1. Listę parametrów można otworzyć z podmenu *Oferty* (*Rys1.1*).
- 2. Tworzenie parametrów umożliwia wybór opcji (*Rys1.3*) **Dodj parametr**, z zakładki **Parametry** (*Rys1.2*).

| 🕈 Kontrahenci Kontakty             | Sprawy <b>1</b> Oferty▼ Zamówienia   | INDEKSY PLAN PRODUKCYJNY | DOKUMENTY MAG.     |  |  |  |  |  |  |
|------------------------------------|--------------------------------------|--------------------------|--------------------|--|--|--|--|--|--|
| METALBUD DH @                      | ± 4                                  | Szukaj <b>Q</b>          | 🌣 sprzedaż 🕶 🏭 🥕 💿 |  |  |  |  |  |  |
| 2 PARAMETRY[36] SZABLONY           | 2 PARAMETRY[36] SZABLONY             |                          |                    |  |  |  |  |  |  |
| 3 DODAJ PARAMETR PRZYPISZ ZAZNACZO | NE PARAMETRY DO SZABLONU KOPIUJ SZAB | LON                      | Filtr 🔻 WIĘCEJ *   |  |  |  |  |  |  |
| # PARAMETR                         |                                      | TYP                      |                    |  |  |  |  |  |  |
| 🔲 1 !aa                            |                                      | Tekst                    | C                  |  |  |  |  |  |  |

Rys1. lista parametrów

3. Wybór opcji (Rys1.1) Dodaj parameter otwiera formularz dodawania parametrów (Rys2.1).

| <b></b> | Parametry[36] S | ZABLONY |                                     |                |  |       |          |
|---------|-----------------|---------|-------------------------------------|----------------|--|-------|----------|
|         | Dodaj parametr  | PRZYPIS | SZ ZAZNACZONE PARAMETRY DO SZABLONU | KOPIUJ SZABLON |  |       |          |
|         | Dodaj Parametr  | 2       |                                     |                |  |       |          |
|         | PAR             | AMETR   |                                     |                |  |       |          |
|         | TYP PARA        | METRU   | text                                |                |  |       | •        |
|         |                 |         |                                     |                |  | Filtr | WIĘCEJ 🔻 |

Rys2. FORMULARZ DODAWANIA PARAMETRU

4. Aby dodać nowy parameter należy wypełnić pole *Parametr* nazwą parametru, oraz wybrać *typ parametru* z dostępnej listy typów, a następnie kliknąć przycisk *Dodaj parametr* (*Rys2.2*).
W zależności od wybranego typu, istnieje możliwość uzupełnienia parametru o dodatkowe dane, np. o wybór słownika dla *pola słownikowego* (*Rys4.1*), o cenę dla pola typu *bit* (*Rys5.1*) itd.

| Dodaj Parametr |           |
|----------------|-----------|
| PARAMETR       | atrybut 1 |
| TYP PARAMETRU  | text      |
|                |           |

Rys3. parameter tekstowy

| DODAJ P | ARAMETR       |                                                                        |   |
|---------|---------------|------------------------------------------------------------------------|---|
|         | PARAMETR      | atrybut 2                                                              |   |
|         | TYP PARAMETRU | guid                                                                   | • |
|         | SŁOWNIK       | firmType                                                               | • |
|         | 1             | dodaj słownik Po dodaniu należy odświeżyć ten ekran aby dokonać wyboru |   |

Rys4. parameter słownikowy

| Dodaj Parametr |           |
|----------------|-----------|
| PARAMETR       | atrybut 3 |
| TYP PARAMETRU  | bit       |
| 1 CENA         | 100       |

Rys5. parameter tak/nie

| Dodaj Parametr |             |
|----------------|-------------|
| PARAMETR       | nagłówek    |
| TYP PARAMETRU  | groupHeader |
|                |             |

Rys6. parameter nagłówkowy

5. Szczególnym typem parametru jest **parameter nagłówkowy** (*Rys6*), którego jedynym zadaniem w szablonie jest grupowanie pozostałych parametrów. Należy go traktować jako nagłówek dla dowolnej grupy parametrów.

#### Tworzenie szablonu

6. Po utworzeniu parametrów można dodoć je do już istniejącego szablonu, lub utworzyć nowy szablon, dodając do niego stworzone parametry. Obie opcje dostępne są z przycisku *Przypisz zaznaczone parametry do szablonu* (*Rys7.3*), który otwiera przeznaczony do tego celu formularz (*Rys7.1*).

| RAMETRY[40] SZABLONY                                      |                  |   |   |
|-----------------------------------------------------------|------------------|---|---|
| DDAJ PARAMETR 3 PRZYPISZ ZAZNACZONE PARAMETRY DO SZABLONU | U KOPIUJ SZABLON | Ν |   |
| RZYPISZ ZAZNACZONE PARAMETRY DO SZABLONU                  | 3LON <b>2</b>    |   | 1 |

Rys7. FORMULARZ PRZYPISYWANIA PARAMETRÓW DO SZABLONU

W celu utworzenia nowego szablonu należy wybrać przycisk *Dodaj szablon* (*Rys7.2*). Otworzy on okno z listą szablonów, u góry którego znajduje się *lista typów szablonów* (*Rys8.1*) i przycisk *Dodaj* (*Rys8.2*) otwierający formularz tworzenia szablonu. Z listy (*Rys8.1*) należy wybrać typ *attributeGroupName* i kliknąć przycisk (*Rys8.2*).

|     | Do | DAJ SZAB   | LON            |    |                                          |                        |                           |                     |           |           |                  | ×                 |   |
|-----|----|------------|----------------|----|------------------------------------------|------------------------|---------------------------|---------------------|-----------|-----------|------------------|-------------------|---|
|     |    |            |                |    |                                          |                        |                           |                     |           |           |                  |                   |   |
| PAR | 1  | attribute  | GroupName (10) | •  | DODAJ 2                                  |                        |                           |                     |           |           |                  |                   |   |
| Dot |    | Szukaj w   | słownikach     |    | Q SZUKAJ                                 |                        | Filtr                     | Ŧ                   | WIĘCEJ    | • ← No    | OWSZE STAR       | SZE $\rightarrow$ |   |
|     |    | Q          | WARTOŚĆ        |    | KLUCZ                                    | NAZWA<br>SŁOWNIKA      | KOLEJNOŚĆ<br>(OPCJONALNA) | DOMY ŚLNY<br>GRUPIE | r W<br>MA | STERKEY ( | COLOR TRANSLAT   | e XML             |   |
|     |    | 156<br>019 | Adam           | C. | AE7E2EAD-E356-4FC5-BB<br>2D-8D4785EFCF1C | attributeGroup<br>Name | 0                         | ⊘ <sup>False</sup>  | C.        | ß         | c <sup>.</sup> 🗆 | ß                 | E |

Rys8. Okno szablonów

| 1   | Dodaj szablon           |                                  | × | ٦ |   |
|-----|-------------------------|----------------------------------|---|---|---|
| - 4 |                         |                                  |   | ٦ |   |
| Par | attributeGroupName (10) |                                  |   |   |   |
| Dot |                         | Szablon testowy                  | 2 | I |   |
|     |                         | KLUCZ                            |   | = |   |
| PRZ |                         | Klucz Pozostaw puste dla wartosi |   | l |   |
|     |                         | NAZWA SŁOWNIKA                   |   |   |   |
|     |                         | attributeGroupName               |   |   | - |

Rys9. FORMULARZ DODAWANIA SZABLONU

- 8. Należy wypełnić pole *Wartość (Rys9.2)* nazwą nowego szablonu. Pozostałe pola uzupełniają się automatycznie. Następnie należy zapisać szablon klikając przycisk *Zapisz (Rys9.1)*, oraz zamknąć okno i powrócić do głównego okna aplikacji.
- 9. Po odświeżeniu okna można już w formularzu przypisywania parametów do szablonu wybrać z listy (*Rys10.2*) utworzony szablon.
- W celu dodania parametrów do wybranego szablonu, należy zaznaczyć dodawane parametry na liście pod formularzem za pomocą obecnych po ich lewej stronie *checkboxów* (*Rys10.4*), a następnie zdecydować, czy wybrane parametry mają być parametrami wymaganymi w szablonie, za pomocą *checkboxa* (*Rys10.3*).
- 11. Ostatnim krokiem jest kliknięcie przycisku *Przypisz zaznaczone parametry do szablonu* (*Rys10.1*) w celu zatwierdzenia powyższych wyborów.

| F | ARAMET                                    | 'RY[40] S | ZABLONY                                   |                |  |                  |       |          |  |
|---|-------------------------------------------|-----------|-------------------------------------------|----------------|--|------------------|-------|----------|--|
|   | Dodaj p                                   | PARAMETR  | PRZYPISZ ZAZNACZONE PARAMETRY DO SZABLONU | KOPIUJ SZABLON |  |                  |       |          |  |
| 1 | PRZYPISZ ZAZNACZONE PARAMETRY DO SZABLONU |           |                                           |                |  |                  |       |          |  |
| 2 | Szablon                                   | n testowy | (Wymagany) Dodaj szablo                   | ٧              |  |                  |       |          |  |
|   |                                           |           | Ŭ                                         |                |  |                  | Filtr | WIĘCEJ 🔻 |  |
|   | #                                         | PARAME    | ETR                                       |                |  | ТҮР              |       |          |  |
|   | 1                                         | !aa       |                                           |                |  | Tekst            |       | ß        |  |
|   | / 2                                       | atrybut   | 1                                         |                |  | Tekst            |       | ß        |  |
|   | / 3                                       | atrybut   | 2                                         |                |  | Słownik firmType |       | G        |  |
|   | 7 4                                       | atrybut   | 3                                         |                |  | TAK/NIE          |       | ß        |  |

Rys10. LISTA I FORMULARZ PRZYPISYWANIA PARAMETRÓW DO SZABLONU

12. Przechodząc na zakładkę *Szablony* (*Rys11.1*) i wybierając z listy (*Rys11.2*) utworzony szablon, możemy kontrolować układ szablonu przenosząc parametry w górę lub w dół przy pomocy przycisków (*Rys11.3*), a w przypadku parametrów typu słownikowego, możemy ustawić domyślną wartość parametru klikając ikonę (*Rys11.4*).

|   | Par | RAMETRY[40] SZABLONY 1 |                  |               |          |                  |       |   |          |  |
|---|-----|------------------------|------------------|---------------|----------|------------------|-------|---|----------|--|
| 2 | Sza | ablon testowy          | Wybierz Parametr |               |          |                  | Filtr | ₹ | WIĘCEJ 👻 |  |
|   |     | NAZWA GRUPY            | PARAMETR         | TYP PARAMETRU | WYMAGANY | DOMYŚLNA WARTOŚĆ |       |   | # 3      |  |
|   |     | Szablon testowy        | atrybut 1        | Tekst         |          |                  |       | 1 | Ŧ        |  |
|   |     | Szablon testowy        | nagłówek         | Nagłówek      |          |                  |       | 2 | +        |  |
|   |     | Szablon testowy        | atrybut 2        | Słownik       |          |                  | 4 🗹   | 3 | Ŧ        |  |
|   |     | Szablon testowy        | atrybut 3        | TAK/NIE       |          |                  |       | 4 | <b>I</b> |  |

Rys11. lista szablonów

## Przypinanie szablonu do indeksu

1. Ostatnia zakładka w Indeksie zawiera *Specfikacje parametrów* (*Rys12.1*). W celu dodania szablonu parametrów do Indeksu należy wybrać szablon ze *słownika* (*Rys12.2*) przy pomocy otwierającego się po kliknięciu enter, *okna słownika* (*Rys13*).

| Lista Indeksów<br>Stany Mag.<br>© analiza stanu mi | MA00011071 #0,8X300X2000<br>#0,8X300X2000 TAŚMA SPRĘŻYNOWA NERDZEU | TAŚMA SPRĘŻYNOWA<br>WNA 1.4310 HRC: OK.44-49 | JM VAT VAT EKSP<br>Kg DTPN 23%  |
|----------------------------------------------------|--------------------------------------------------------------------|----------------------------------------------|---------------------------------|
| 🕑 drzewo skladników                                | IN[1] WARTOŚ ZA[2] PR Z                                            | A NAZW CA ZAMÓWIENI DOKUMENT FA DRZEV        | NO SK UŻ SPECYFIKACJE 1         |
|                                                    | NAZWA SP. CECH     testMK                                          | PODGLĄD<br>Podgląd                           | OSTATNIA ZMIAN<br>MK 11-14 12:3 |
|                                                    | DODAJ                                                              |                                              |                                 |
|                                                    | NAZWA SP. CECH 2                                                   | <b>∨</b> X                                   |                                 |
|                                                    |                                                                    |                                              | platformacrm                    |

Rys12. Specyfikacje parametrów

| <b>A</b> | Kontrahenci        | Kontakty     | Sprawy | Oferty ▼ | Zamówienia | Indeksy | PLAN PRODUKCYJNY    | DOKUMENTY I | MAG. SF | PRZEDAŻ▼  | RAPORTY | >     |
|----------|--------------------|--------------|--------|----------|------------|---------|---------------------|-------------|---------|-----------|---------|-------|
|          | METALDUD           | A LA         |        |          |            |         |                     | A           |         | 0007042 - |         | 9     |
| List     |                    |              |        |          |            |         |                     | с           | SZUKAJ  |           | ×       | EKSP. |
| ©' a     | NAZWA GRUPY        |              |        |          |            |         | DATA MODYFIKACJI    |             |         |           | RAZEM   |       |
| C c      | Adam               |              |        |          |            |         | 2013-11-14 13:49:00 |             |         |           | 4       |       |
|          | Dostęp do danych f | firmy        |        |          |            |         | 2013-11-14 11:23:00 |             |         |           | 33      |       |
|          | kuter KN 125       |              |        |          |            |         | 2013-11-11 19:00:00 |             |         |           | 4       |       |
|          | Kuter KN-60        |              |        |          |            |         | 2013-11-14 01:08:00 |             |         |           | 22      | EJ 🐨  |
|          | Lista główna       |              |        |          |            |         | 2013-11-12 00:32:00 |             |         |           | 9       |       |
|          | masownica          |              |        |          |            |         | 2013-11-12 00:27:00 |             |         |           | 9       | MIANA |
|          | MHM-21 M           |              |        |          |            |         | 2013-11-11 19:00:00 |             |         |           | 8       | 12:35 |
|          | MHM-21/84 F        |              |        |          |            |         | 2013-11-11 19:00:00 |             |         |           | 12      |       |
|          | NASTRZYKIWARKA     | MHM-39/156MP |        |          |            |         | 2013-11-11 01:34:00 |             |         |           | 16      |       |
|          | NASTRZYKIWARKI     | МНМ          |        |          |            |         | 2013-11-11 23:46:00 |             |         |           | 21      |       |
|          | Szablon testowy    |              |        |          |            |         | 2013-11-14 14:30:00 |             |         |           | 4       |       |
|          | testMK             |              |        |          |            |         | 2013-11-14 11:31:00 |             |         |           | 4       |       |
|          |                    |              |        |          |            |         |                     |             |         |           |         |       |
|          |                    |              |        |          |            |         |                     |             |         |           |         |       |

Rys13. OKNO SŁOWNIKA

 Po kliknięciu przycisku *Dodaj* (*Rys14.3*) szablon zostanie podpięty do Ideksu i pojawi się na liście szablonów indeksu (*Rys14.1*). Wybierając opcję *Podgląd* (*Rys14.2*) szablonu można otworzyć *okno edycji szablonu* (*Rys15*) umożliwiające sterowanie kolejnością parametrów szablonu.

| Lista Indeksów<br>Stany Mag.<br>& analiza stanu mi… | MA00011071 #0,8X300<br>#0,8X300X2000 TAŚMA SPRĘŻYNOV | X2000 TAŚMA SPRĘŻYNOWA<br>VA NERDZEWNA 1.4310 HRC: OK.44-49 | JM VAT VATEKSP.<br>Kg DTPN 23%        |
|-----------------------------------------------------|------------------------------------------------------|-------------------------------------------------------------|---------------------------------------|
| C drzewo skladników                                 | IN[1] WARTOŚ ZA[2]<br>SPECYFIKACJE PARAMETRÓW        | PR ZA NAZW CA ZAMÓWENI DOKUMENT FA                          | Drzewo Sk Uż Specyfikacje<br>Więcej 🎽 |
|                                                     | NAZWA SP. CECH                                       | PODGLĄD                                                     | O STATNIA ZMIANA                      |
| 1                                                   | Szablon testowy                                      | 2 Podgląd                                                   | MKP 11-14 14:36                       |
|                                                     | testMK                                               | Podgląd                                                     | MK 11-14 12:35                        |
|                                                     | 3 DODAJ<br>NAZWA SP. CECH                            | ✓ X                                                         |                                       |

Rys14. LISTA SZABLONÓW INDEKSU

|                 |           |               |          |                    |       |     | Ċ,       |
|-----------------|-----------|---------------|----------|--------------------|-------|-----|----------|
| Szablon testowy | Wybierz   | Parametr 💌    |          |                    | Filtr | ₹   | WIĘCEJ 👻 |
| NAZWA GRUPY     | PARAMETR  | TYP PARAMETRU | WYMAGANY | DOMY ŚLNA WARTO ŚĆ |       | 1   | #        |
| Szablon testowy | atrybut 1 | Tekst         |          |                    |       | 1   | Ŧ        |
| Szablon testowy | nagłóweł  | Nagłówek      |          |                    |       | 2   | Ŧ        |
| Szablon testowy | atrybut 2 | Słownik       |          | DOSTAWCA           | C     | 3 🛉 | +        |
| Szablon testowy | atrybut 3 | TAK/NIE       |          |                    |       | 4   | I II     |

Rys15. OKNO EDYCJI SZABLONU

### Szablon w Ofercie

1. Aby w ofercie dodać pozycję z szablonem należy w *formularzu dodawania pozycji* (*Rys16.1*) wybrać *indeks* (*Rys16.2*), do którego przypisaliśmy szablon, i po uzupełnieniu wymaganych pól dodać pozycję do oferty przyciskiem *Dodaj* (*Rys16.3*).

| Oferty              |           |                      |                           |     |            |            |          |         |          |
|---------------------|-----------|----------------------|---------------------------|-----|------------|------------|----------|---------|----------|
| OFERTY/JĘZYK        | OFERTY    | Uwagi Kontakt        | Y ZAŁĄCZNIKI              |     |            |            |          |         |          |
| (22) pl             | EDYCIA    |                      |                           |     |            |            |          |         |          |
| OFERTY/ROK          | Lonax     |                      |                           |     |            |            |          |         |          |
| (22) 2013           |           | DATA OFERTY          | 2013-11-14                |     |            | TYP OFERTY | Urzadzen | ia      |          |
| OFERTA/STATUS       |           | ROK OFERTY           | 2013 JĘZYK PI             |     |            | STATUS     | w przygo | towaniu |          |
| (20) w przygotowa   |           | FIRMA                | " TRANS-MER" SPÓŁKA JAWNA |     |            | WALUTA     | PLN      |         |          |
| (1) Wysłana do kli  |           |                      |                           |     |            |            |          |         |          |
| (1) Wygrana         |           |                      |                           |     |            |            |          | Filtr   | WIECEJ - |
| OFERTY/UŻYTKOWNIK   |           |                      |                           |     |            |            |          |         |          |
| (1) michal.klysz    | LP        | INDEKS MAG.          | NAZWA HANDLOWA            | JM. | ILOŚĆ      | CENA       | NETTO    | % VAT   | BRUTTO   |
| (11) marcin.kotynia | Wygląda n | ia to że nie ma tu i | nic do wyświetlenia.      |     |            |            |          |         |          |
| (1) m.rosinski      |           |                      |                           |     |            |            |          |         | 1        |
| (2) m.przerwa       | DODAJ     | 3                    |                           |     |            |            |          |         |          |
| (2) adam.cieslako   |           | INDEKS               | 2                         | v x | CENA       | •          | 0        | VAT     |          |
| *                   |           | inderto              | · ·                       |     | CENA       |            | 0        | VAI     |          |
|                     | N/        | AZWA HANDLOWA        |                           |     | ILOŚĆ      |            | 0        | NETTO   | 0        |
|                     |           | JM.                  |                           |     | STAWKA VAT | 23%        | •        | BRUTTO  | 0        |
|                     |           | INDEKS MAG           |                           |     |            |            |          |         |          |

Rys16. FORMULARZ DODAWANIA POZYCJI DO OFERTY

2. Dodany indeks pozwala na wyświetlenie i modyfikację jego Specyfikacji (Rys17.1).

| Oferty                                   | 2013/NE/PL/008                                        |                |                   | DODAJ ZAMÓWIENIE |
|------------------------------------------|-------------------------------------------------------|----------------|-------------------|------------------|
| oferty/język<br>(23) pl                  | OFERTY UWAGI KONTAKTY ZAŁĄCZNIKI                      |                |                   |                  |
| OFERTY/ROK                               | Ерусја                                                |                |                   |                  |
| (23) 2013                                | DATA OFERTY 2013-11-14                                | TYP OFERTY     | Urzadzenia        |                  |
| (21) w przygotowa                        | ROK OFERTY 2013 JEZYK PI                              | STATUS         | w przygotowaniu   |                  |
| (1) Wysłana do kli<br>(1) Wygrana        | FIRMA "TRANS-MER" SPÓŁKA JAWNA                        | WALUTA         | PLN               |                  |
| OFERTY/UŻYTKOWNIK                        |                                                       |                | Filtr             | ▼ WIĘCEJ ▼       |
| (1) michal.klysz<br>(1) marta.pieszynska | LP INDEKS MAG. NAZWA HANDLOWA                         | JM. ILOŚĆ CENA | NETTO % VAT BRUTT | ° 1              |
| (11) marcin.kotynia                      | 1 MA00011071 #0,8X300X2000 TAŚMA SPRĘŻYNOWA NIERDZEWN | Kg 0 200,00    | 0,00 23 0,00 0,0  | 0 Specyfikacja   |
| (1) m.rosinski<br>(2) m.przerwa          |                                                       | Razem          | 0,00 0,00 0,0     | 0                |

Rys17. LISTA POZYCJI OFERTY

3. W oknie specyfikacji, po wyborze opcji *Edycja* (*Rys18.1*) Należy wybrać szablon z *listy* dostępnych dla indeksu *szablonów* (*Rys19.1*) i *przypisać typ* (*Rys19.2*).

| SF                                                         | PECYFIKACJA                                                                |                                                                                                    |        |                             |                               |                                 |                                  | ×        |    |
|------------------------------------------------------------|----------------------------------------------------------------------------|----------------------------------------------------------------------------------------------------|--------|-----------------------------|-------------------------------|---------------------------------|----------------------------------|----------|----|
| Ofe                                                        |                                                                            |                                                                                                    |        |                             |                               |                                 | 2013/NE                          | E/PL/008 |    |
| OFEF<br>(23)<br>OFEF<br>(23)<br>OFEF<br>(21)<br>(1)<br>(1) | NAZWA HANDLOWA<br>JM.<br>INDEKS MAG.<br>NAZWA MAG.<br>EDYCJA 1<br>PARAMETR | #0,8X300X2000 TAŚMA SPRĘŻYNOWA<br>NIERDZEWNA 1.4310 HRC: ok.44-49<br>Kg<br>MA00011071<br>#0,8X300X2000 TAŚMA SPRĘŻYNOWA<br>NIERDZEWNA 1.4310 HRC: ok.44-49 | INDEKS | CENA<br>ILOŚĆ<br>STAWKA VAT | 200,00<br>0,000<br>23<br>CENA | VAT<br>NETTO<br>BRUTTO<br>Filtr | 0,00<br>0,00<br>0,00<br><b>T</b> | WIĘCEJ 👻 |    |
| OFEF<br>(1)                                                | wygląda na to ze nie ma tu                                                 | nic do wyswiedenia.                                                                                                    |        |                             | 0,00                          |                                 |                                  |          |    |
| Rys18. (                                                   | OKNO SPECYFIKACJI                                                          |                                                                                                    |        |                             |                               |                                 |                                  | _        |    |
| ZAPISZ                                                     | X Szablon testowy                                                          |                                                                                                    |        |                             |                               | Fil                             | tr                               | WIĘCEJ   | IA |
| Wygląda                                                    | a na to że nie ma tu nic do v                                              | vyświetlenia.                                                                                                    |        |                             |                               |                                 |                                  |          |    |
|                                                            |                                                                            |                                                                                                    |        |                             |                               |                                 |                                  |          |    |

Rys19. FORMULARZ WYBORU SZABLONU W SPECYFIKACJ

**4.** Po przypisaniu typu poniżej udostępniony zostanie formularz utworzony według wybranego *szablonu* (*Rys20.2*). Zmiany należy zatwierdzić wybierając opcję **Zapisz** (*Rys20.1*).

| PARAMETR       | ATTRIBUTVALUE |   | O STATNIA ZMIANA |
|----------------|---------------|---|------------------|
| Szablon testow | 4             |   |                  |
| atrybut 1      |               |   | 01-01 01:00      |
| nagłówek       |               |   |                  |
| atrybut 2      | DOSTAWCA      | • | 01-01 01:00      |
| atrybut 3      |               |   | 01-01 01:00      |

Rys20. formularz parametrów z szablonu